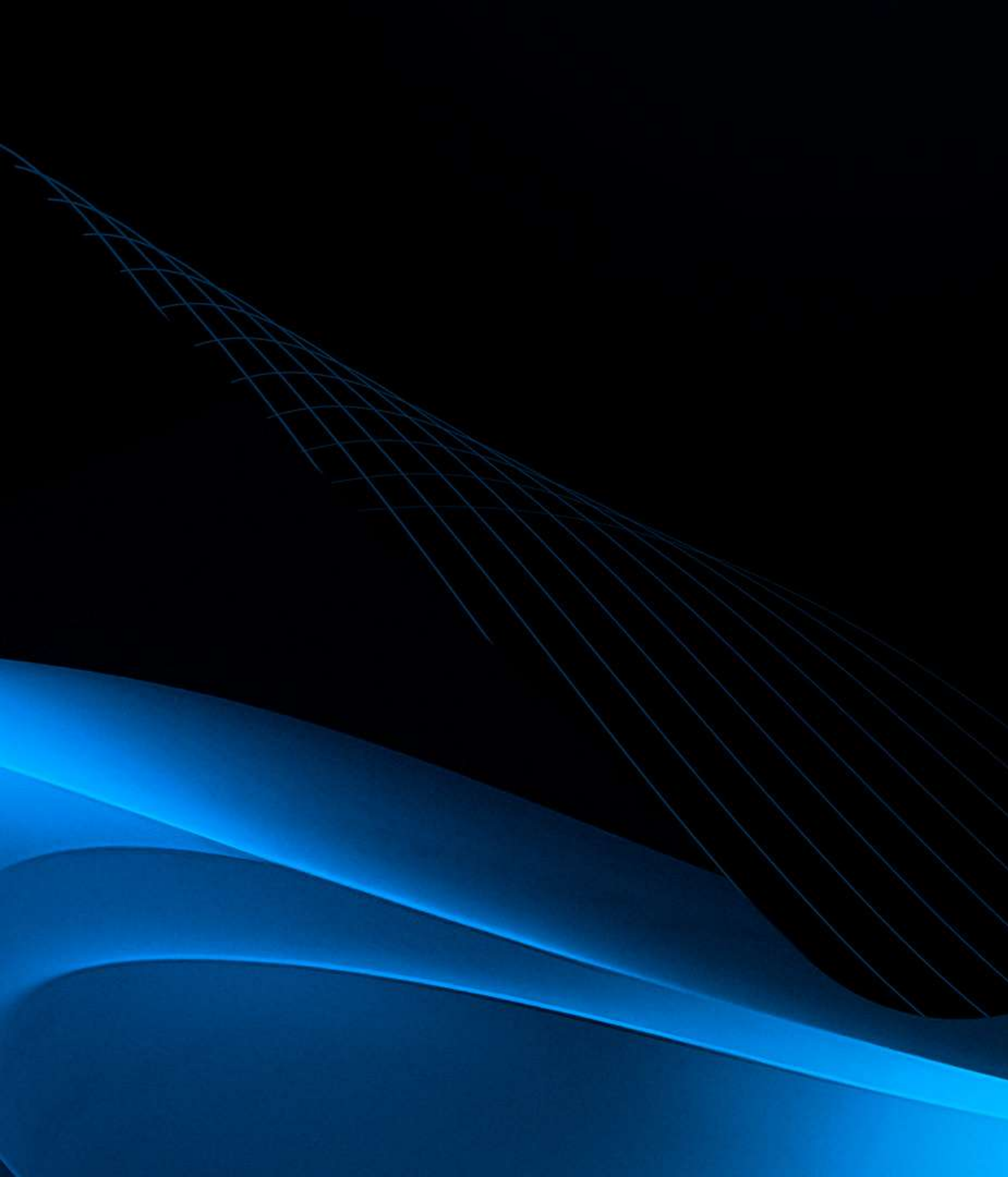

# Portal do Cliente

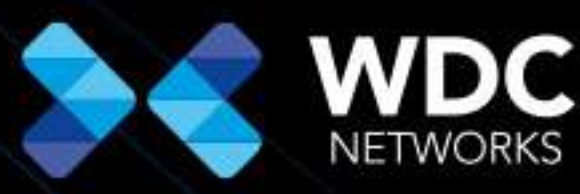

Soluções de A a W

## **> OBJETIVO DO GUIA**

Este guia tem como objetivo orientar sobre as principais funcionalidades do Portal do Cliente, como o acompanhamento de propostas, pedidos, boletos bancários, Notas Fiscais, limite de crédito, números de série dos produtos e a rastreabilidade dos pedidos.

## **ACESSO AO PORTAL DO CLIENTE**

• O login e a senha são enviados por e-mail pelo Gerente de Conta ou Assistente Comercial. Após o primeiro acesso, será necessário alterar a senha.

• Acesse o Portal do Cliente no link:

#### HTTPS://PORTALDOCLIENTE.WDCNET.COM.BR/

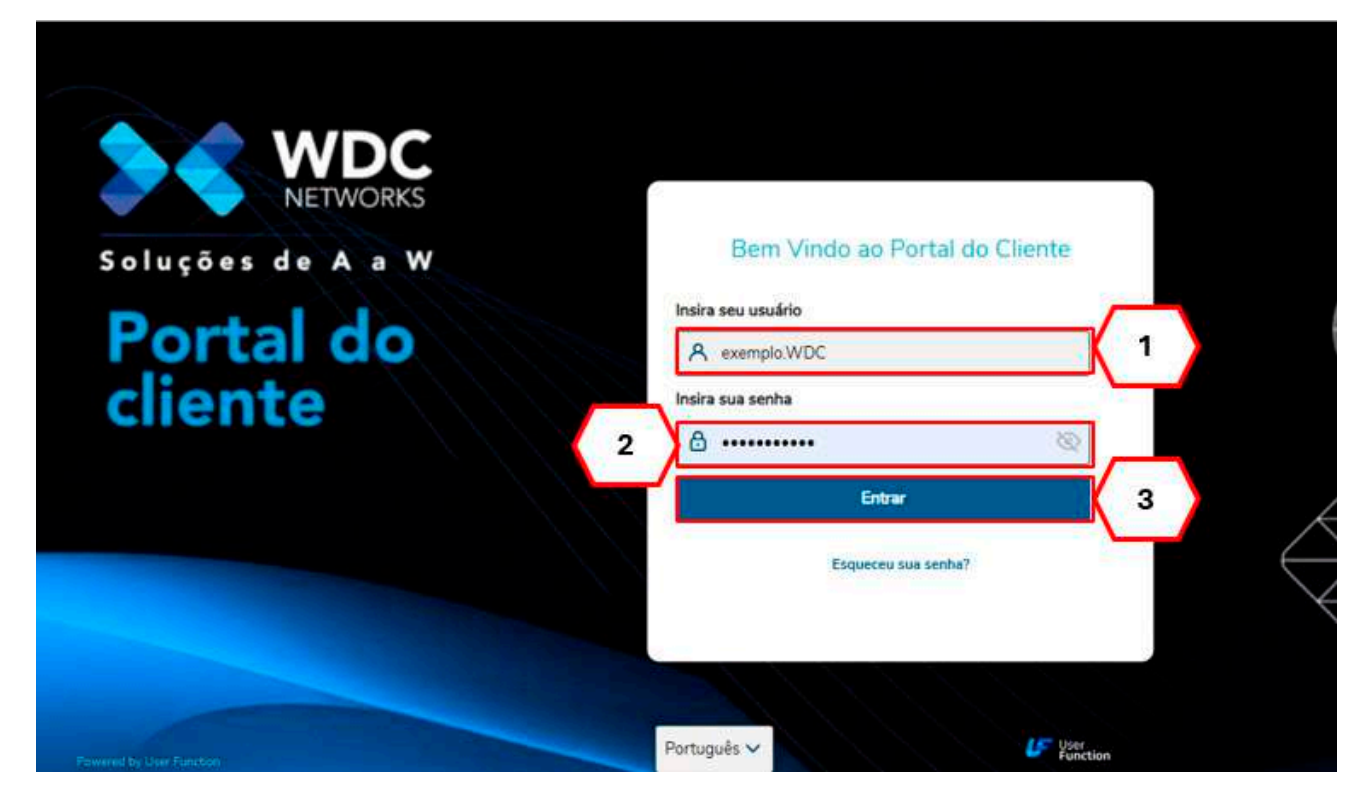

• Para entrar, preencha, e clique em:

**Opção 1** – Preencher **<Login>**; **Opção 2** – Preencher **<Senha>**; **Opção 3** – Selecionar **<Entrar>**.

Figura 1 - Acesso a área logada.

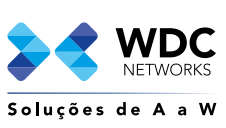

## MENUS PRINCIPAIS DO PORTAL

Ao acessar o portal, você verá três menus principais:

#### **Dados Cadastrais**

Visualize os dados da sua empresa na WDC, como CNPJ, Inscrição Municipal ou Estadual, e os endereços de entrega.

• **Contatos:** Aqui você encontra os contatos cadastrados, como nome, e-mail, celular, função, entre outros.

• Edição de Dados: Caso alguma informação esteja incorreta, solicite ao Gerente de Conta ou Assistente Comercial para corrigir, pois os dados não são editáveis diretamente no portal.

#### > Histórico Financeiro

Visualize o limite de crédito disponível para compras, o saldo utilizado e o histórico de pagamentos.

• Limite de crédito: Acesse o limite de crédito da sua empresa, com detalhes sobre o saldo disponível e os títulos em aberto.

• Solicitação de crédito: Se precisar de um novo limite de crédito, acesse o link de solicitação para enviar a solicitação ao time financeiro da WDC.

#### Propostas e Pedidos

Consulte suas propostas comerciais (abertas ou finalizadas) e acompanhe o status dos pedidos realizados.

• **Descrição dos produtos:** Clique em uma proposta para expandir a descrição dos itens e visualizar os números das Notas Fiscais relacionadas.

• **Status do pedido:** Acompanhe em tempo real o status do seu pedido, com detalhes sobre cada etapa da entrega, incluindo a última atualização.

| Bern vindo, Alexandre da Silva<br>Santosi |          | Cliente / Cod. | Loja   | Tipe Fiscal | CNPWCPF       | Nome -                                                                                                    | N Fantasia    | Municipio         | Client Ativo |
|-------------------------------------------|----------|----------------|--------|-------------|---------------|----------------------------------------------------------------------------------------------------|---------------|-------------------|--------------|
|                                           |          | 00000000       | 322.00 |             |               | DED I ED MARE ITENCAD                                                                                                    | RIO LEO       | Taken World       | 20120        |
| Q Perbine                                 | <u> </u> | 1              | 01     | Revendedor  |               | Free second                                                                                                    | 10701222      | Tanguá            | Sim          |
| Dedos cedestrais                          | 4        | -              | 01     | Revendedor  | ******        |                                                                                                    | 1000000000    | RIO DAS<br>OSTRAS |              |
| Histórico Financeiro                      | 5        | >              | 01     | Revendedor  | 100-020101020 | A                                                                                                    | chine educati | RIO BONITO        |              |
| Proposta / Pedidos                        |          |                | 01     | Cons.Final  |               | 0.0.01110.000100                                                                                                    |               | SILVA<br>JARDIM   |              |
|                                           | 6        |                | 01     | Revendedor  |               | Levense of the second second s |               | MARICA            |              |

Figura 2 - Tela inicial Portal do Cliente

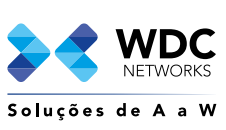

#### **Dados Cadastrais**

Ao acessar esta aba, você pode ver todas as informações da sua empresa, como CNPJ e os endereços de entrega.

• **Contatos:** Visualize os contatos cadastrados e as informações de comunicação, como e-mail e WhatsApp.

Para correções, entre em contato com o Gerente de Conta, pois os dados não são editáveis no portal.

|           | Dados ca       | dastr | ais         |          |               |              | Pesiguise por Código Portal |              |               |                                                                                                    |  |  |  |
|-----------|----------------|-------|-------------|----------|---------------|--------------|-----------------------------|--------------|---------------|----------------------------------------------------------------------------------------------------|--|--|--|
|           | Cliente / Cod. | Loja  | Tipo Fiscal | CNPJ/CPF | Nome          | N Fantasia   | Município                   | Client Ativo | Nome Vendedor | e-Mail Cob.                                                                                                    |  |  |  |
| autir (   |                | 01    | Revendedor  |          | <u>4</u>      | JUNYINUJ     | Tanguá                      | Sim          | 1             |                                                                                                    |  |  |  |
| adestrais | 8              | 01    | Revendedor  |          |               |              | RIO DAS<br>OSTRAS           |              |               |                                                                                                    |  |  |  |
| iro       |                | 01    | Revendedor  |          | IN THE OWNER  | 0.000        | RIO BONITO                  |              |               |                                                                                                    |  |  |  |
| 7         | ···· 2*****7   | 01    | Cons.Final  |          |               |              | SILVA<br>JARDIM             |              |               | an the second second second second second second second second second second second second second second second |  |  |  |
|           |                | 01    | Devendedor  |          | ELEVE IELECUM | LLLYL ILLLUM | MARICA                      |              |               |                                                                                                    |  |  |  |

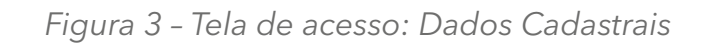

| Formulário                                                                                                    |                   |                        |              |                     |        |                            |                |         |                       |              |        |
|----------------------------------------------------------------------------------------------------|-------------------|------------------------|--------------|---------------------|--------|----------------------------|----------------|---------|-----------------------|--------------|--------|
| DARGE DO CLEDITE                                                                                                    |                   |                        |              |                     |        |                            |                |         |                       |              |        |
|                                                                                                    | Loja              | FisicaDurid streaments |              | Tipe Fiscal charges | ensi : |                            | Vandedor       |         |                       | CNPVCPF swar | iirii) |
| And setting the second section of the                                                                                                    | 01                | 1                      |              | · ·                 | 122    | freedown a state           | 1986)<br>1986) |         | I) G <del>amman</del> | 12-50        |        |
| ins. Estad.                                                                                                    | Ins. Municip      |                        | RG/Ced.Estr. |                     |        | Nome stargations           |                |         |                       |              |        |
|                                                                                                    |                   |                        |              |                     |        | And the second second      | e-runcere      |         |                       |              |        |
| N Faritasia antonion                                                                                                    | 1.1               | Dt.Aber/Nasc           |              |                     | -      | DOI                        |                | 000     | Telefone conjunction  |              |        |
| and the second second s |                   | ] [:                   |              |                     | 0      | and an and a second second |                | 21      | 2000000               |              |        |
| Sta                                                                                                    |                   | EMAIL PRINCIPAL co     | rganna)      |                     |        | Contate conjumna           |                |         | Cl. Primar.           |              |        |
|                                                                                                    |                   | (m                     |              | com la              |        | \$                         |                |         |                       |              |        |
|                                                                                                    | Enderece compress | <b>C</b>               | ov           |                     |        |                            |                |         | Conglemento           |              |        |
| Bairro                                                                                                    |                   | Contatos do C          | liente       |                     |        |                            |                |         |                       |              |        |
| CENTRO                                                                                                    |                   |                        |              |                     |        |                            |                |         |                       |              |        |
| Regiat company                                                                                                    |                   | 52 8500C               | 20.1         |                     |        |                            |                | SEWA C  | VARIA DE LANC         | 723.4200     | 687 0  |
| 004 - SUDESTE                                                                                                    |                   | Contato                | Nome         | Data de Nasc        |        | E-mail Wi                  | hatsapp        | Celular | Fone Com.1            | Função       | Setor  |
| ENDEREÇO DE ENTREGA                                                                                                    |                   |                        |              |                     |        |                            |                |         |                       |              |        |
| Cap can be bring                                                                                                    | End.Entrepa mark  |                        |              |                     |        |                            |                |         |                       |              |        |
| + 177 300 ·                                                                                                    |                   |                        |              |                     |        |                            |                |         |                       |              |        |
| Bairro Entr. stimation                                                                                                    |                   |                        |              |                     |        |                            |                |         |                       |              |        |
|                                                                                                    |                   |                        |              |                     |        |                            |                |         |                       |              |        |
| t                                                                                                    |                   |                        |              |                     |        |                            |                |         |                       |              |        |

Figura 4 - Dados Cadastrais do cliente - Formulário e Contatos

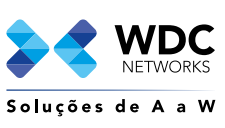

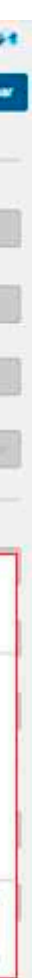

4

#### > Histórico Financeiro

Veja o **Limite de crédito** aprovado para sua empresa e o **Saldo de limite**, que é o valor disponível para novas compras, calculado subtraindo o que já foi utilizado.

• Títulos em aberto: Visualize os títulos e pedidos em aberto que consomem o limite de crédito.

• Última compra: Saiba a data da sua última compra realizada e o vencimento do limite de crédito, quando uma nova avaliação de crédito será necessária.

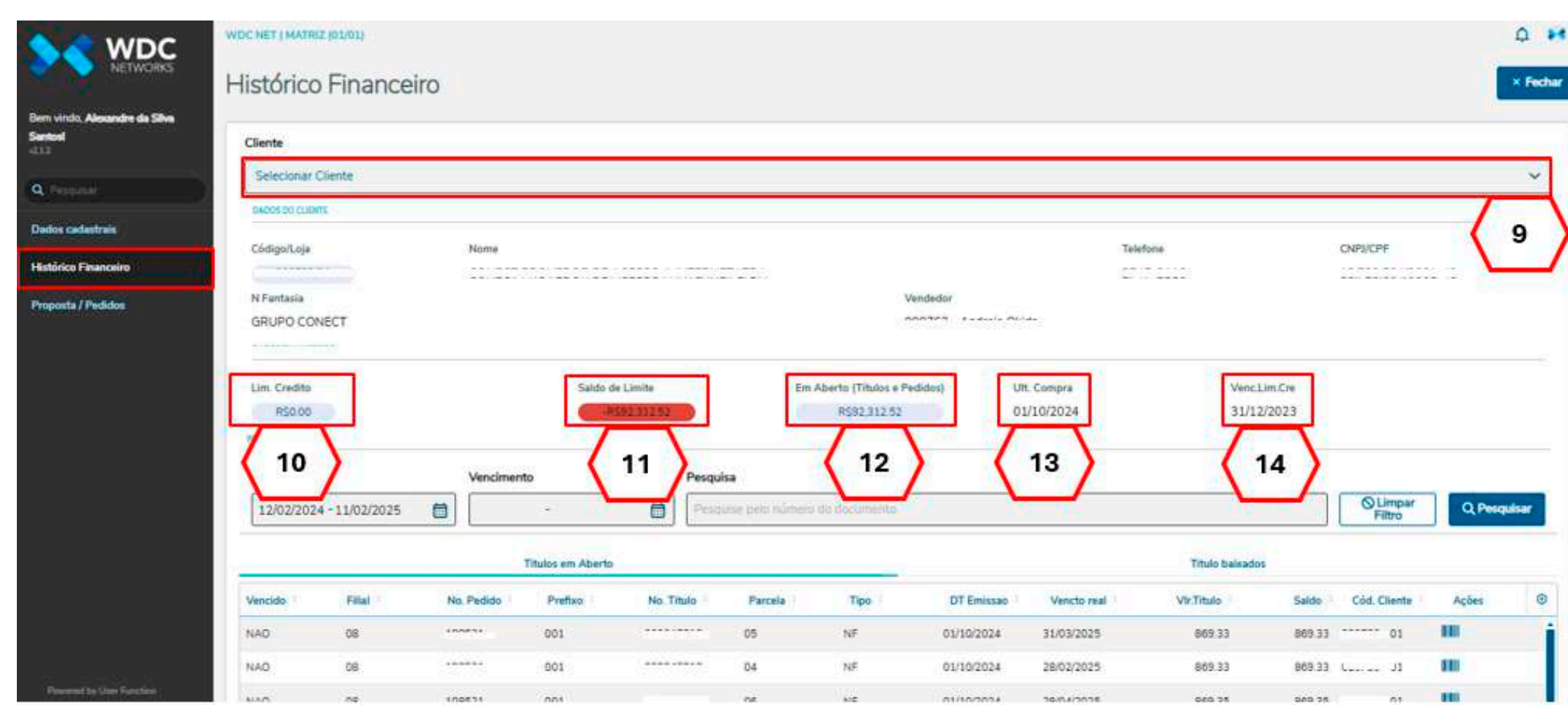

Figura 5 - Histórico Financeiro - Limite de Crédito

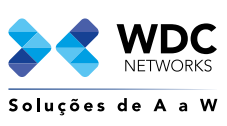

5

#### > Histórico Financeiro

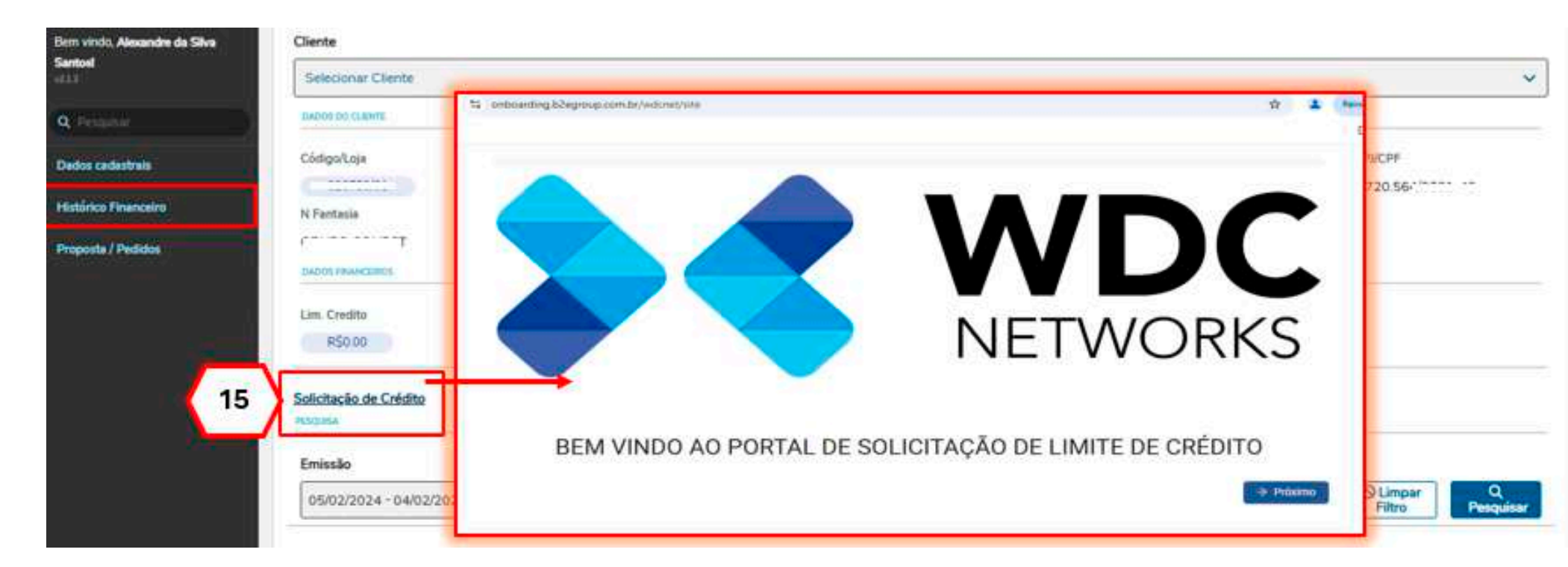

Figura 6 - Histórico Financeiro - Solicitação de Limite de Crédito

| ≡ download.pdf | 1 / 1 - 100% + 🗈 🔊                                                                                                    | ± 🖶 :                                                      |
|----------------|----------------------------------------------------------------------------------------------------|------------------------------------------------------------|
|                | 8 BANCO DO BRASIL   001-9   00190.000                                                                                                    | WDC<br>NETWORKS<br>Recibe do Presentor<br>B6933            |
|                |                                                                                                    | Boleto                                                     |
|                | Seanco Do Brasil         001-9         00190.0000         1.468           Loss in Proprietin<br>Page And Length End Gual QUEER BANCO         Des in Versionerin<br>2000/0015                                                                                                    |                                                            |
|                | Normal International CPCODY         Normal International CPCODY         Adverse Characteria           Normal International CPCODY         Normal International CPCODY         Normal International CPCODY         Adverse Characteria           Normal International CPCODY         Normal International CPCODY         Normal International CPCODY         Normal International CPCODY         Normal International CPCODY           Normal International CPCODY         Normal International CPCODY         No | - 37.50 020789 - 01                                        |
|                | LOB OTN                                                                                                    | 37.50 020789 - 01 <b>11</b><br>37.50 020789 - 01 <b>11</b> |

Figura 7 - Histórico Financeiro - Acesso aos Boletos em aberto

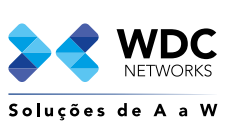

те б

#### Propostas e pedidos

Consulte suas propostas comerciais para visualizar todas as negociações, incluindo status de pagamento, e baixe os documentos em PDF.

• **Status de pedidos:** No menu Tracker, acompanhe as etapas do seu pedido em tempo real, desde o envio até a entrega final, com data e hora atualizadas.

|                                                                                                    | rindo, Alexandre d<br>al |     | - 1444              |           |                        |        |                 |                       |              |                        |                                                                           |              |               |                                |           |
|----------------------------------------------------------------------------------------------------|--------------------------|-----|---------------------|-----------|------------------------|--------|-----------------|-----------------------|--------------|------------------------|---------------------------------------------------------------------------|--------------|---------------|--------------------------------|-----------|
| Calibration         Calibration                                                                                                    |                          | 200 |                     |           |                        |        | UVETECH DA BA   | VIA INDUSTRIA È COMER | RCIO 5.A     | PROPOSTA<br>Cabo Solar | Data 04/02/202<br>17:56:27                                                | S VEN        | DEDOR .       | <del></del>                    |           |
| ta / Peddes                                                                                                    | co Financeiro            |     | *                   |           |                        |        |                 |                       |              |                        |                                                                           |              |               |                                | -         |
|                                                                                                    | to I Participa           |     | -                   |           | NATIO BOOM             |        | V BECHECKO CONT | ATD TILLIPONE         | CLIENTE      | E DATE                 | uço                                                                       |              | INCOME IN THE | PA                             |           |
| 2 PRODUCIÓS E PRECIÓS  PRODUCIÓS E PRECIÓS  PRODUCIÓS E PRECIÓS  PRODUCIÓN DE ENTEL OS  PRODUCIÓN DE ENTEL OS  PRO | te / r editude           |     |                     |           |                        | 1      | 1 1             | A BALLANA AND A C     |              |                        | A s al con time                                                           | - 1-         |               | , 1240,                        |           |
| 2 Versão DY Emissão Numero Pluso Vende Cliente Transp. Contrato Aditivo N# Serie NF Data de Auto Dt Transport Cod Rastreio Dt Cliente Mot.Rejection Proposition GRUPO CONECT L GRUPO GRUPO CONECT L GRUPO CONECT L GRUPO |                          |     |                     | 10000     |                        |        |                 |                       |              |                        |                                                                           |              |               |                                |           |
| Image: Contractor College Prodet       Deventain       Image: Coll and and and and and and and and and and                                                                                                    |                          |     |                     | AC***     |                        | .1     | - t t           |                       |              |                        |                                                                           | 1.40         |               |                                |           |
| Versio DT Emissao Numero Fluxo Vende Cliente Transp. Contrato Aditivo Nil Serie Nil Data de Auto Dt Transport Cod Rastreio Dt Cliente Mot.Rejeição Proposto<br>0.1 GRUPO<br>CONECT                                                                                                    |                          |     | 2                   |           |                        | 4      | 1. J            | 1 1                   | PRODUTOS E P | REÇOS                  |                                                                           |              |               |                                |           |
| Versão DT Emissão Numero Pluzo Venda Cliente Transp. Contrato Aditivo N# Serie N# Data de Auto Dt Transport Cod Restreio Dt Cliente Mot.Rejeição Proposta<br>0.1 GRUPO<br>CONECT L                                                                                                    |                          |     | 2                   | Ar ···    | Februarie   Contger W  |        | E               |                       | PRODUȚOS E P | REÇOS<br>Neixa co ko   |                                                                           | 0016 17 0.41 | NDAL VAN URDA |                                |           |
| Versão DT Emissão Numero Pluzo Venda Cliente Transp. Contrato Aditivo NE Serie NE Data de Auto Dt Transport Cod Rastreio Dt Cliente Mot.Rejeição Propost                                                                                                    |                          |     | 2                   |           | Fadersonte - Design (1 | 1      | Chilas Provide  |                       | PRODUTOS E P | REÇOS                  |                                                                           |              |               |                                |           |
| 01 GRUPO GRUPO CONECT                                                                                                    |                          |     | 2                   |           | Februarie Codge W      | 1      | Colga Printer   |                       | PRODUTOS E P | RECOS                  | VALOR TOTAL DO                                                            | COULD IT OUT |               |                                | e<br>te   |
|                                                                                                    |                          |     | 2<br>Versio DT Emin | ac Numero | Filmone Conternal      | Clente | Colephysiae     | ntrato   Aditivo      | PRODUTOS E P | erie NF Data de Auto   | n contras para<br>1 i i i<br>velori total do<br>Velori to<br>Dt Transport | COME ST Over | Dt Cliente    | Nor Kar<br>Solo<br>Mot Rejeção | te Propos |

Figura 8 - Proposta s e Pedidos - Download da Proposta Comercial

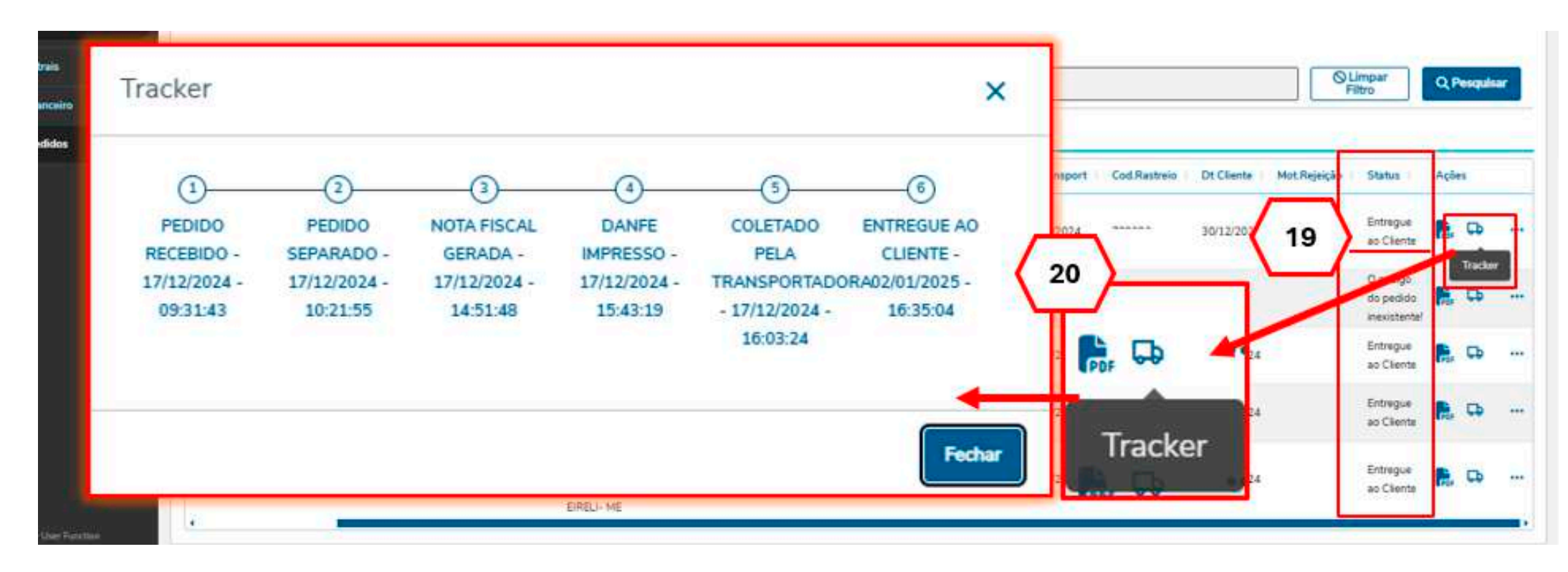

Figura 9 - Proposta s e Pedidos - Tracker: Status do pedido

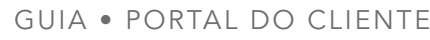

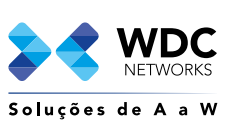

ITE

## OUTRAS FUNCIONALIDADES

#### **Notas Fiscais (DANFE)**

Baixe suas Notas Fiscais em PDF ou XML. Para isso, basta clicar nos três pontos ao lado do pedido e selecionar o formato desejado para o download.

| Versão | DT Emissee | Numero | Flueo Venda | Cliente | Transp.  | Contrate : | Aditivo | NF      | Serie NF | Data de Auto | Dt Transport | Cod Rastreie | Dt Cliente | Mot.Rajaição | Status                 | Açõ | es       |
|--------|------------|--------|-------------|---------|----------|------------|---------|---------|----------|--------------|--------------|--------------|------------|--------------|------------------------|-----|----------|
|        | 13/12/2024 | 22222  | 01          | *** **  | t        |            |         | 2002-00 | 001      | 17/12/2024   | 17/12/2024   | 729392       | 30/12/2024 | 7            | Entregue<br>ao Cliente | 8   | Danfe    |
|        | 09/12/2024 |        |             |         |          |            |         |         |          |              |              |              |            |              | 21                     |     | Xml      |
| 00     | 27/09/2024 |        | 22          |         | +is<br>c |            |         | o       | 001      | 01/10/2024   | 02/10/2024   | 317332       | 10/10/2024 | 1002         | Entregue<br>ao Cilente | 2   | N Series |

Figura 10 - Proposta s e Pedidos - Nota Fiscal: DANFE e XML

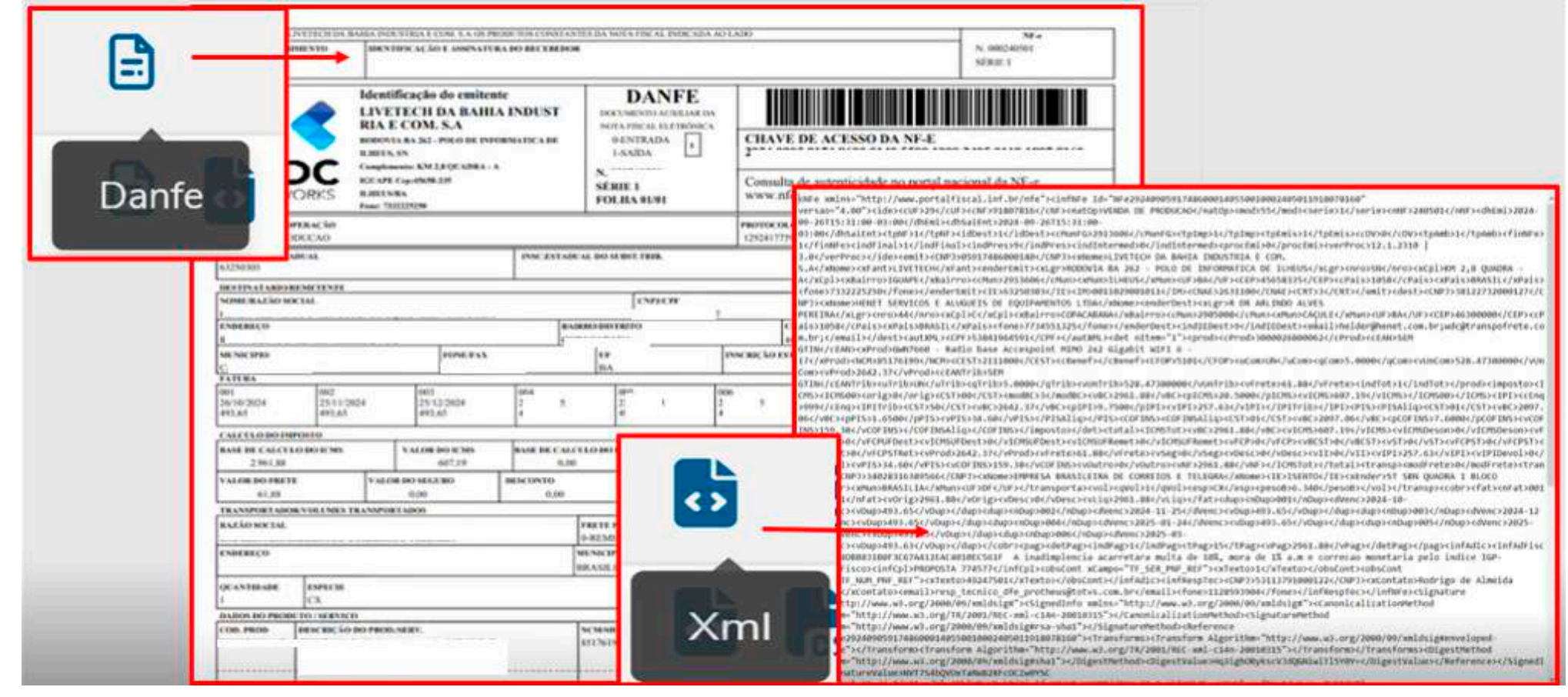

Figura 11 - Demonstração da Nota Fiscal: DANFE e XML

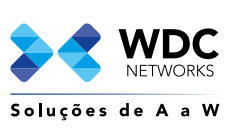

те 8

## OUTRAS FUNCIONALIDADES

#### **Números de Série**

Após a geração da Nota Fiscal, você pode baixar os números de série dos produtos adquiridos. Acesse esta função ao lado direito do pedido, selecionando os três pontos e clicando em **<Número de Série>**.

| Versän | OT Emissan | Numero | Fluxo Vinda | Cliente     | Transp. | Centrate | Aditive | NF     | Serie NF | Data de Auto | Dt Transport | Cod.Ractryio | Dt Clients | Mot.Rejeição | Status                | Açõ | 10          |          |
|--------|------------|--------|-------------|-------------|---------|----------|---------|--------|----------|--------------|--------------|--------------|------------|--------------|-----------------------|-----|-------------|----------|
|        | 13/12/2024 | 24044  | 01          |             | T IS    |          |         | seecos | 001      | 17/12/2024   | 17/12/2024   | 729392       | 30/12/2024 |              | Entregue<br>ao Ckerne | 8   | C)<br>Dante | E        |
|        | 09/12/2024 | ****** |             | <br>//bi2/4 |         |          |         |        |          |              |              |              |            | Г            | O codige              | 8   | Xmi         |          |
| 00     | 27/09/2024 |        | **          | >           | ris     |          |         | ce     | 001      | 01/10/2024   | 02/10/2024   | 317332       | 10/10/2024 |              | 22                    | R.  | N Seri      | es<br>PS |

Figura 12 - Tela documentos - Número de Série

| 13 C                                  |                             | 8                                                                         |               | с           | 0  | . F. | 6 | .H. | 1 | 1. | к. | τ. | M | N |  |
|---------------------------------------|-----------------------------|---------------------------------------------------------------------------|---------------|-------------|----|------|---|-----|---|----|----|----|---|---|--|
| Statement and statement and statement | Descricao                   |                                                                           |               | N Serie     |    |      |   |     |   |    |    |    |   |   |  |
|                                       | 1E+12 XX230v Local - XX230v | Terminal GPON VolP Wi-Fi 6 Dual Band TP-Link XX230v A                     | X1800 MTP0032 | 22410C30000 | 05 |      |   |     |   |    |    |    |   |   |  |
|                                       | 1E+12 XX230v Local - XX230v | Terminal GPON VolP Wi-Fi 6 Dual Band TP-Link XX230v A                     | X1800 MTP0032 | 22410C30009 | 08 |      |   |     |   |    |    |    |   |   |  |
|                                       | 1E+12 XX230v Local - XX230v | Terminal GPON VolP Wi-Fi 6 Dual Band TP-Link XX230v A                     | X1800 MTP0032 | 22410C30000 | 57 |      |   |     |   |    |    |    |   |   |  |
|                                       | 10 10 WEEK CONTRACTOR       | Terminal GPON VolP WI-Fi 6 Dual Band TP-Link XX230v A                     | X1800 MTP0032 | 22410C30001 | 13 |      |   |     |   |    |    |    |   |   |  |
| CSV                                   | 1E+12 XX230v Locat - XX230v | Terminal GPON VolP WI-Fi 6 Dual Band TP-Link XX230v A                     | X1800 MTP0032 | 22410C30001 | 50 |      |   |     |   |    |    |    |   |   |  |
|                                       | 1E+12 XX230v Local - XX230v | Terminal GPON VolP Wi-Fi 6 Dual Band TP-Link XX230v A                     | X1800 MTP0032 | 22410C30001 | 89 |      |   |     |   |    |    |    |   |   |  |
|                                       | 1E+12 XX230v Local - XX230v | Terminal GPON VolP WI-Fi 6 Dual Band TP-Link XX230v A                     | X1800 MTP0032 | 22410C30002 | 08 |      |   |     |   |    |    |    |   |   |  |
|                                       | 1E+12 XX230v Local - XX230v | Terminal GPON VoIP WI-Fi 6 Dual Band TP-Link XX230v A                     | X1800 MTP0032 | 22410C30002 | 13 |      |   |     |   |    |    |    |   |   |  |
|                                       | 1E+12 XX230v Local - XX230v | Terminal GPON VolP WI-Fi 6 Dual Band TP-Link XX230v A                     | X1800 MTP0032 | 22410C30002 | 50 |      |   |     |   |    |    |    |   |   |  |
| IN ATTING                             | 1E+12 XX230v Local - XX230v | Terminal GPON VolP Wi-Fi 6 Dual Band TP-Link XX230v A                     | X1800 MTP0032 | 22410C30002 | 52 |      |   |     |   |    |    |    |   |   |  |
|                                       | 1E+12 XX230v Local - XX230v | Terminal GPON VolP Wi-Fi 6 Dual Band TP-Link XX230v A                     | X1800 MTP0032 | 22410C30002 | 53 |      |   |     |   |    |    |    |   |   |  |
| N Seriec                              | 1E+12 XX230v Local - XX290v | Terminal GPON VolP Wi-Fi 6 Dual Band TP-Link XX230v A                     | X1800 MTP0032 | 22410030002 | 58 |      |   |     |   |    |    |    |   |   |  |
| IN SELLES                             | 1E+12 XX230v Local - XX230v | Terminal GPON VolP WI-Fi 6 Dual Band TP-Link XX230v A                     | X1800 MTP0032 | 22410C30002 | 62 |      |   |     |   |    |    |    |   |   |  |
|                                       | 1E+12 XX230v Local - XX230v | Terminal GPON VolP Wi-Fi 6 Dual Band TP-Link XX230v A                     | X1800 MTP0032 | 22410C30002 | 92 |      |   |     |   |    |    |    |   |   |  |
|                                       | 1E+12 XX230vLocal - XX230v  | Terminal GPON VolP Wi-Fi 6 Dual Band TP-Link XX230v A                     | X1800 MTP0032 | 22410C30003 | 12 |      |   |     |   |    |    |    |   |   |  |
|                                       | 1E+12 XX230v Local - XX230v | Terminal GPON VolP WI-Fi 6 Dual Band TP-Link XX230v A                     | X1800 MTP0032 | 22410C30003 | 18 |      |   |     |   |    |    |    |   |   |  |
|                                       | 1E+12 XX230v Local - XX230v | Terminal GPON VolP WI-Fi 6 Dual Band TP-Link XX230v A                     | X1800 MTP0032 | 22410C30003 | 25 |      |   |     |   |    |    |    |   |   |  |
| 19                                    | 1E+12 XX230v Local - XX230v | Terminal GPON VolP Wi-Fi 6 Dual Band TP-Link XX230v A                     | X1800 MTP0032 | 22410C30003 | 26 |      |   |     |   |    |    |    |   |   |  |
| 20                                    | 1E+12 XX230v Local - XX230v | Terminal GPON VolP WI-Fi 6 Dual Band TP-Link XX230v A                     | X1800 MTP0032 | 22410C30003 | 29 |      |   |     |   |    |    |    |   |   |  |
| 21                                    | 1E+12 XX230v Local - XX230v | Terminal GPON VolP Wi-Fi & Dual Band TP-Link XX230v A                     | X1800 MTP0032 | 22410C30003 | 58 |      |   |     |   |    |    |    |   |   |  |
| 22                                    | 1E+12 XX230v Local - XX230v | Terminal GPON VoIP WI-Fi 6 Dual Band TP-Link XX230v A                     | X1800 MTP0032 | 22410C30003 | 76 |      |   |     |   |    |    |    |   |   |  |
| 23                                    | 1E+12 XX230v Local - XX230v | Terminal GPON VolP WI-Fi 6 Dual Band TP-Link XX230v A                     | X1800 MTP0032 | 22410C30003 | 80 |      |   |     |   |    |    |    |   |   |  |
| 24                                    | 1E+12 XX230v Local - XX230v | Terminal GPON VolP Wi-Fi 6 Dual Band TP-Link XX230v A                     | X1800 MTP0032 | 22410C30003 | 86 |      |   |     |   |    |    |    |   |   |  |
| 25                                    | 1E+12 XX230v Local - XX230v | Terminal GPON VolP Wi-Fi 6 Dual Band TP-Link XX230v A                     | X1600 MTP0032 | 22410C30003 | 87 |      |   |     |   |    |    |    |   |   |  |
| 26                                    | 1E+12 XX230v Local - XX230v | Terminal GPON VolP WI-Fi 6 Dual Band TP-Link XX230v A                     | X1800 MTP0032 | 22410C30004 | 74 |      |   |     |   |    |    |    |   |   |  |
| 27                                    | 1E+12 XX230v Local - XX230v | Terminal GPON VolP Wi-Fi & Dual Band TP-Link XX230v A                     | X1800 MTP0032 | 22410C30006 | 04 |      |   |     |   |    |    |    |   |   |  |
| 28                                    | 1E+12 XX230v Local - XX230v | <ul> <li>Terminal GPON VolP Wi-Fi 6 Dual Band TP-Link XX230v A</li> </ul> | X1800 MTP0032 | 22410C30006 | 53 |      |   |     |   |    |    |    |   |   |  |
| 29                                    | 1E+12 XX230v Local - XX230v | Terminal GPON VolP Wi-Fi 6 Dual Band TP-Link XX230v A                     | X1800 MTP0032 | 22410030006 | 55 |      |   |     |   |    |    |    |   |   |  |
| 30                                    | 1E+12 XX230vLocal - XX230v  | Terminal GPON VoIP WI-Fi 6 Dual Band TP-Link XX230v A                     | X1800 MTP0032 | 22410C30007 | 14 |      |   |     |   |    |    |    |   |   |  |
| 33                                    | 1E+12 XX230v Local - XX230v | - Terminal GPON VolP WI-Fi 6 Dual Band TP-Link XX230v A                   | X1800 MTP0032 | 22410C30007 | 24 |      |   |     |   |    |    |    |   |   |  |
| 12.                                   | 1E+12 XX230v Local - XX230v | Terminal GPON VoIP Wi-Fi 6 Dual Band TP-Link XX230v A                     | X1800 MTP0032 | 22410C3000B | 09 |      |   |     |   |    |    |    |   |   |  |
| 33                                    | 1E+12 XX230v Local - XX230v | Terminal GPON VolP Wi-Fi 6 Dual Band TP-Link XX230v A                     | X1800 MTP0032 | 22410C30008 | 25 |      |   |     |   |    |    |    |   |   |  |
| 24                                    | 1E+12 XX230v Local - XX230v | Terminal GPON VolP WI-Fi 6 Dual Band TP-Link XX230v A                     | X1800 MTP0032 | 22410C30008 | 28 |      |   |     |   |    |    |    |   |   |  |
| 25.                                   | 1E+12 XX230v Local - XX230v | Terminal GPON VolP Wi-Fi 6 Dual Band TP-Link XX230v A                     | X1800 MTP0032 | 22410C30008 | 30 |      |   |     |   |    |    |    |   |   |  |
| 30                                    | 1E+12 XX230v Local - XX230v | Terminal GPON VolP Wi-Fi 6 Dual Band TP-Link XX230v A                     | X1800 MTP0032 | 22410C30008 | 35 |      |   |     |   |    |    |    |   |   |  |
| 37                                    | 1E+12 XX230v Local - XX230v | Terminal GPON VolP Wi-Fi 6 Dual Band TP-Link XX230v A                     | X1800 MTP0032 | 22410C30008 | 83 |      |   |     |   |    |    |    |   |   |  |

Figura 13 - Demonstração dos Números de Série

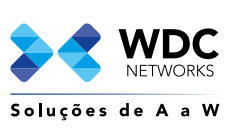

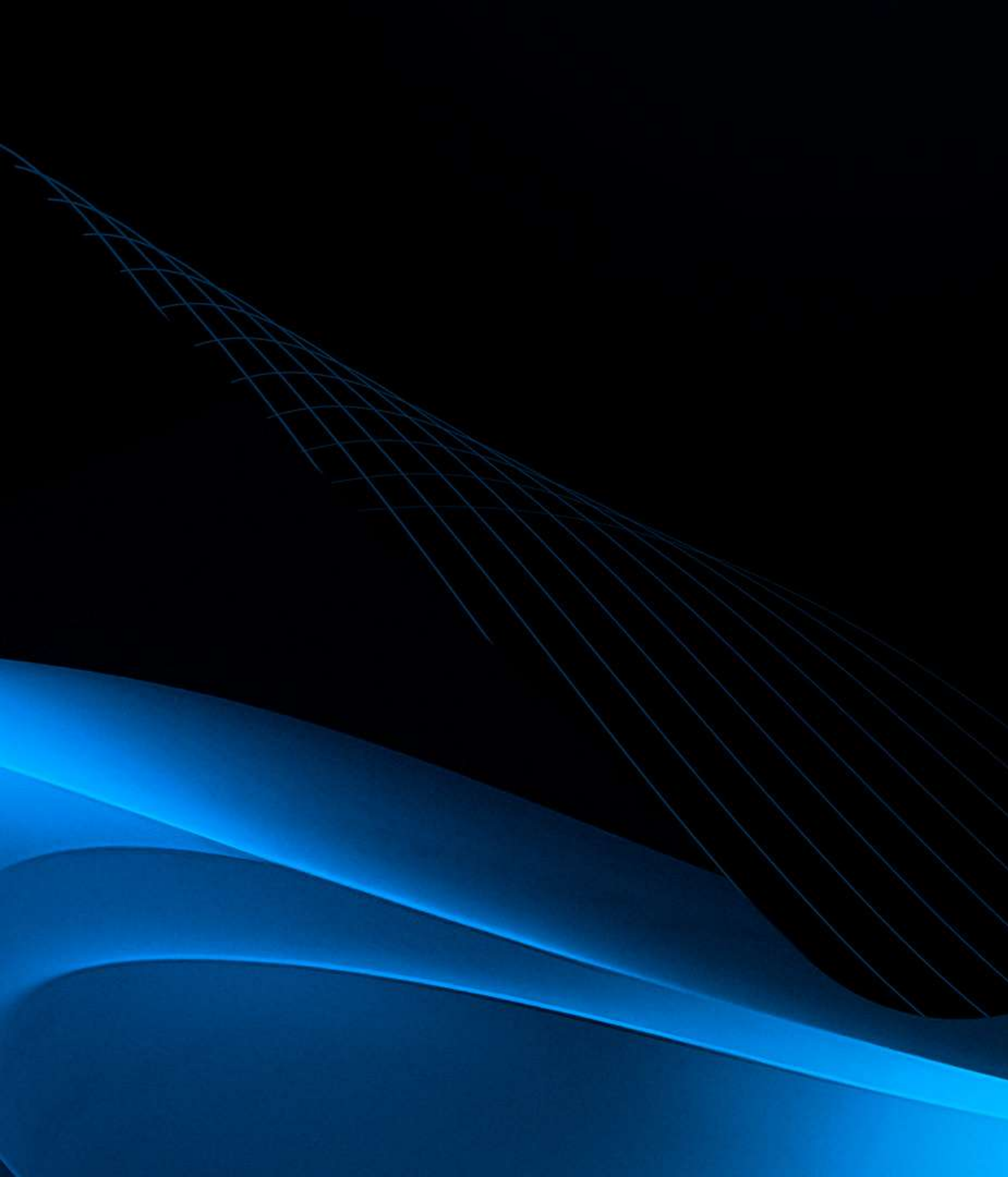

# Portal do Cliente

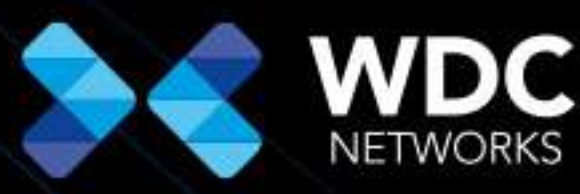

Soluções de A a W